## Diskeeper<sup>®</sup>2011

Optimum system performance. Always.™

## Evaluating Diskeeper® 2011 performance technology

Diskeeper 2011 cuts through IT site complexity and makes every system run faster and more efficiently. The Quick Start Guide (in the Getting Started section of the Quick Launch pane) will help to lead you through all of the required steps without the need for a manual or any additional training. Use the Diskeeper Help system if you need additional information.

- 1. Launch Diskeeper. You will get two pop up screens. One showing you what's new and the other showing you projected improvements. Once you've clicked through these you will be on the main Diskeeper page.
- 2. Expand the Getting Started section on the left-side Task Pane, select the Quick Start Guide.
- 3. Follow the directions in the Quick Start Guide through the Following Up section.
- 4. Open Diskeeper, select a volume at the top; and under that volume's pane, select the Dashboard tab so that the green-colored System Fragmentation Prevention Graph is visible.

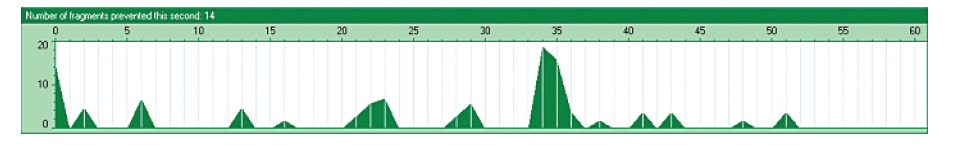

- 5. On a system connected to the Internet, browse content-rich websites. We recommend starting from sites such as MSN, Yahoo or Google News.
- 6. Open numerous pages (10–12) from any of these sites; e.g., if using Internet Explorer, right-click a link and open it in a new tab, right-click another link and open in a new tab.
- 7. Repeat the above steps a few times, and then close a few of the recently opened tabs as well.
- 8. While your web browser is loading the web pages, quickly navigate back to Diskeeper 2011 to view the live reporting in the System Fragmentation Prevention Graph.
- 9. You should see spikes in "prevented fragmentation" in the graph as the files are being saved to disk, similar to the sample graph shown above.
- 10. The more content on the web page (i.e., streaming video), the greater number of fragments IntelliWrite® fragmentation prevention technology is likely to prevent.
- 11. Perform alternate file-write tests with different applications as desired. For example, run data-import procedures into an SQL database, or modify large existing MS Office docs, etc.
- 12. Remember to view the System Fragmentation Prevention Graph as the file modifications are occurring.

For a summary of results, go to the top menu and follow Action > View Performance Report. As you can see, Diskeeper takes immediate control of adverse system conditions and improves read and write access speed while lowering the amount of system resources necessary to execute a task.

## New Diskeeper Administrator Dashboard

Diskeeper Administrator (an edition of Diskeeper specifically for network management) in version 2011 is a full-featured network "Dashboard." New in this version:

- Enhanced defragmentation policy options available in Diskeeper 2011 (Efficient Mode and Extensive Mode).
- Enhanced reports include new statistics:
  - Saved I/O, average time to handle fragments by IntelliWrite® and Instant Defrag™ technology
  - Number of fragments eliminated by Instant Defrag
  - Number of fragments eliminated by other defrag
  - Improved read/write access
- MSDE database engine has been replaced with SQL Express for better performance.

This high-level "dashboard" provides important customizable performance alerts on systems (with or without Diskeeper) that have:

- Low free space
- Severe file fragmentation
- Extreme paging file or metadata fragmentation
- Product Activation expiration
- Diskeeper Updates available for installation
- Failures to defragment or where Diskeeper is not operational

This dashboard provides access to get more details on noted issues and has intuitive functionality, directly from

| Se Yeev geting Stand Dashboard                                                                                                    | Manage Computers and Software (percer) (b) Queue (configuration  Configuration  Configuration       | Bits     Bits     another formulates. This information delay pro to source of another of the delay of the source of the source of the sou          |
|----------------------------------------------------------------------------------------------------|----------------------------------------------------------------------------------------------------|----------------------------------------------------------------------------------------------------|
| Constant of the second second se      |                                                                                                    | encoded and computers. This elementation elefity just to warring and official conditions relating to the electricity of the condition of the condition of the c     |
| Alach Lanach Chaile Stand Chaile Stand Con Declarger Administrator Declarger Administrator Declarger A | Company the Manager and Manager and M         | Analysis and scanned computers. This information stells you to warring and critical conditions relating to the selected of the grows, to select the selected of the grows, to select the selected of the selected of the sele      |
| Antering Stand                                                                                                    | The Subsect Advanced Conductor Conductor Subsect Advanced Text and Text and Tex         | encode and neuronal computer. This information detay pure to restrict grant detail conditions detailing to the advected<br>of the server, to particular table and index advected or entrated to minutes from the list. In orderits collect inform<br>details the server and the Comparison states. Scan Computers. Reference<br>Rest Properties. Scan Computers. Reference<br>Comparison without Datasepts of Viceby<br>The Interpret of the Advected for all computers without Datasepter or Viceby<br>Last Scan.<br>Last Scan.<br>J. Scan Computers.                                                                                                    |
| Andreast advances of the second second       | The Education & Advancements Control and Control and Control and Control and Control and Control Advancements information and metage compares. Solid In the Control Advancement and Control Advancements and Control Advancements and Control Adv         | Anongel and account computer. This demokes addrey to be assessed out occurrent to the back of all of the other of the back of all of the other of the back of all of the other of the back of the back     |
| Dukceper Administrator<br>Descharder altomator<br>results atomator<br>results atomator<br>results atomator<br>results atomator<br>results atomator<br>biskeper Xdministrator                                                                                                    | and manage comparts. click the Sion Comparts batter on the screen below a<br>Net Trace: Reformance Level   Reformance and Level   Reformance and Level   Reformance and Reformance and Reformation and Reformation and Reformatio | Med RepetitesSoan ComputersRefeash     Computers                                                                                                    |
| Presets information     regarding all managed and     packets package and     packets package and     packets package and     packets package and     packets package                                                                                                    | Aler Tope: Fedorance Level                                                                                                    | Met Properties         Scan Computers         Refresh           Compares without Datasepter on Vicoty         The designa a word of Par. Nat. Type selected for all computers without Datasepter on Vicoty is carried by the Administration         Leaf Society           Leaf Society         Leaf Society         Leaf Society                                                                                                    |
| Presents information<br>integrating the merged and<br>the second second second second second<br>Diskeeper Administrator.                                                                                                    | And Type Contemporation of the Contemporation of the Contemporatio    | Computer without Deletespee or Vicioty:<br>The designers a summing of the Alex Type selected for all computers without Deletespee or Vicioty<br>exercised by the Alexandromagnetic selection of the alexandromagnetic selection of the alexandromagnetic selection of the |
| ccaned conjudes by<br>Diskepper Administrator.                                                                                                    | Uniques and included of Verific Type advected for all computers with Dakiesper or Verify managed by the Advected for all computers with Dakiesper or Verify managed by the Advected for all                                                                                                    | Computer minimula calculation of the Alert Type selected for all computers without Dalaceper or Visioty<br>accurred by the Alertimetator.<br>Last Scan:<br>3/9/2011 4.11.54 PM                                                                                                    |
|                                                                                                    | Vecty managed by this Administrator.                                                                                                    | Last Scan:<br>3/9/2011 4:11:54 PM                                                                                                    |
|                                                                                                    |                                                                                                    | Last Scan:<br>3/9/2011 4:11:54 PM                                                                                                    |
|                                                                                                    |                                                                                                    | 3/3/20114.11:54 PM                                                                                                    |
|                                                                                                    |                                                                                                    |                                                                                                    |
|                                                                                                    |                                                                                                    |                                                                                                    |
|                                                                                                    | Disa - Computers with Deformance I and in a complementities: 1                                                                                                    |                                                                                                    |
|                                                                                                    | Yellow - Computers with Performance Level in a warning condition: 0<br>Bed - Computers with Reformance Level in a critical condition: 0                                                                                                    | Diskeeper or V-locity.                                                                                                    |
|                                                                                                    | -                                                                                                    |                                                                                                    |
|                                                                                                    | Computers managed by Administrator: 1 View                                                                                                    | Computers without software scanned by Administrator: View                                                                                                    |
|                                                                                                    | Nert Details For: Performance Level                                                                                                    |                                                                                                    |
|                                                                                                    | The detail list below displays all computers for the selected type matching the filtered p                                                                                                    | arameters.                                                                                                    |
|                                                                                                    | Filer Parameters:                                                                                                    | Data /Terra Annual Plant Filter                                                                                                    |
|                                                                                                    | Densis All                                                                                                    | Constanting                                                                                                    |
|                                                                                                    | Target Hartom: (H                                                                                                    | Computer Name:                                                                                                    |
|                                                                                                    | Computer Name & Domain Alert Type Alert Sta                                                                                                    | tus Edition Version Volume Name Alert Time                                                                                                    |
|                                                                                                    | <u> </u>                                                                                                    |                                                                                                    |

the dashboard, to initiate tasks such as remote control, deployment, and configuration to quickly remedy the situation.

To test this new functionality:

- First, use Diskeeper Administrator to deploy the software (Diskeeper Professional, Pro Premier, Server or EnterpriseServer) to clients' systems, using Deployment and Defragmentation Policies of your preference.
- 2. Then, from the Dashboard, initiate scans selecting computers that have Diskeeper as well as some that do not have Diskeeper. Return to Diskeeper Administrator's Dashboard to experiment adjusting the Alert Types, Alert Filters and Properties to ensure the reporting and messages operate correctly according to your customized settings.

Diskeeper Corporation • 7590 North Glenoaks Blvd., Burbank, CA 91504 • 800 829-6468 • www.diskeeper.com Diskeeper Corporation Europe • Shaw House, Pegler Way, Crawley, West Sussex, RH11 7AF, UK • 44 (0) 1293 763 060 • www.diskeeper.com

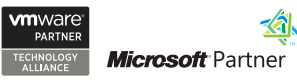

©2011 Diskeeper Corporation. All Rights Reserved. Diskeeper, IntelliWrite, Instant Defrag, the Diskeeper logo, the Diskeeper Corporation logo and "Optimum system performance. Always." are registered trademarks or trademarks owned by Diskeeper Corporation International Inc. All other trademarks and brand names are the property of the respective owners. Diskeeper Corporation, 7590 N. Glenoaks Bivd., Burbank, CA 91504 www.diskeeper.com